### 取扱説明書

### iPhone Android PC用 4in1 SDカードリーダー

# NK-908

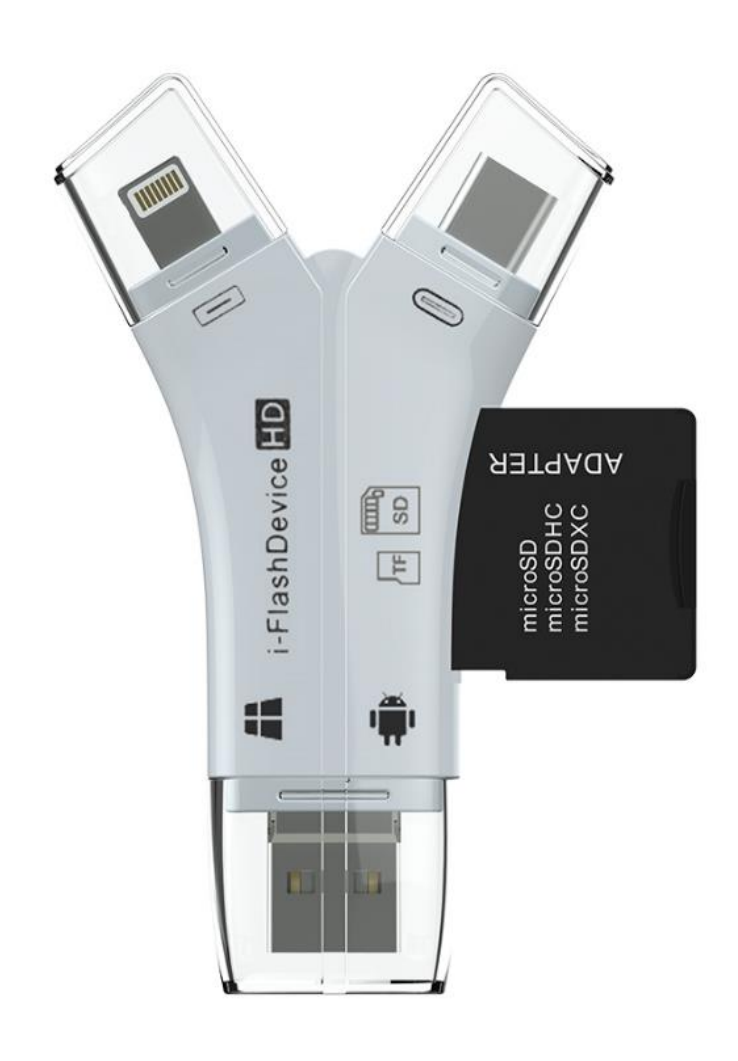

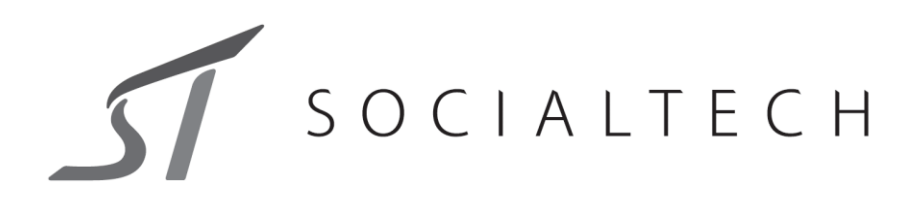

### 各部の名称とはたらき

※イラストはすべてイメージです。

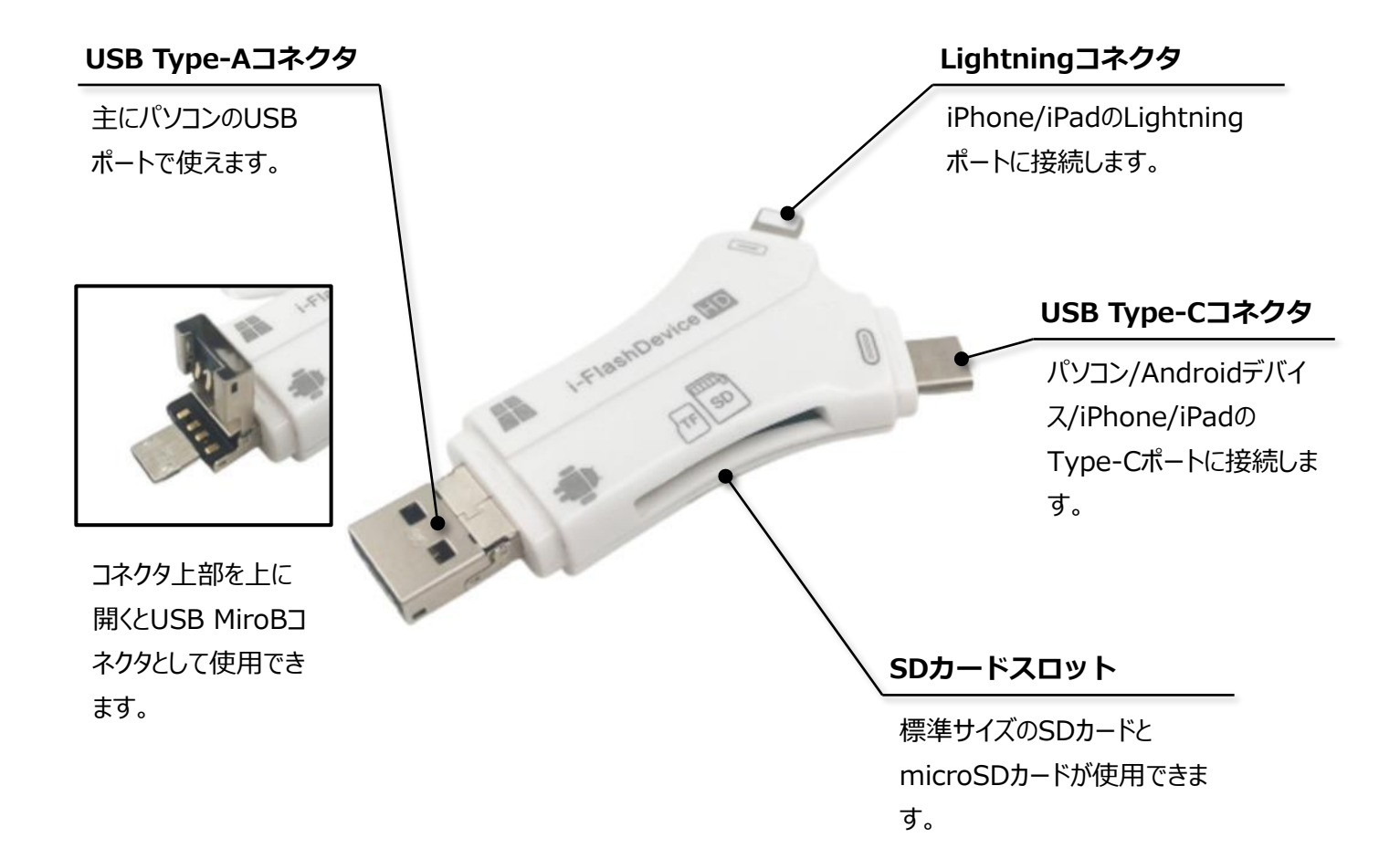

### 取り付けかた

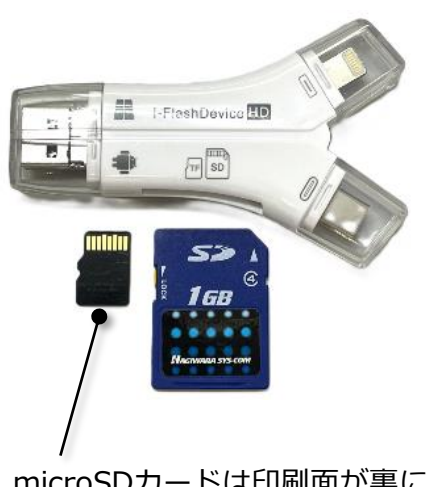

microSDカードは印刷面が裏に なるように挿し込みます。

- SDカードまたはmicroSDカードは左記写真の向きで 本製品の各スロットに挿し込みます。
- ② 本製品を使用したいデバイスへ接続します。

Ж

接続後、AndroidデバイスでSDカードが読めない、または 問題があるといった通知が出る場合、以下の内容をお試し ください。

- ・使用するデバイスを再起動
- ・使用するデバイスでSDカードをフォーマットする
   フォーマットはデータが消去されるのでご注意ください。

### iPhone, iPadでの使いかた

### iPhone, iPadでは標準で搭載されいてるアプリ(「写真」、「ファイル」など)を使って操作します。 専用アプリのインストールは不要です。

※以下はiPhoneを使った操作は一例になりますが、iPhoneの機種により操作が異なります。 「ファイル」アプリの操作方法の詳細については、Apple社HPをご確認ください。

#### 1. SDカードに保存されているデータを確認する場合

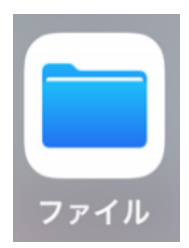

① iPhone内の「ファイル」アプリをタップします。

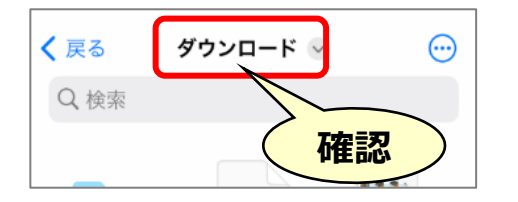

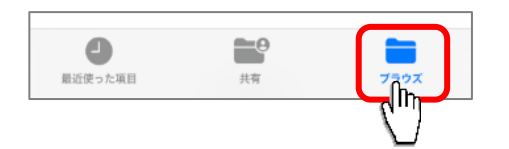

| ブラウズ |              |   |
|------|--------------|---|
| Q 検  | 索            |   |
| 場所   | б            | ~ |
|      | iCloud Drive | > |
|      | このiPhone内    | > |
| A    | NO NAME      | > |
| 団    | 最近削除         | > |

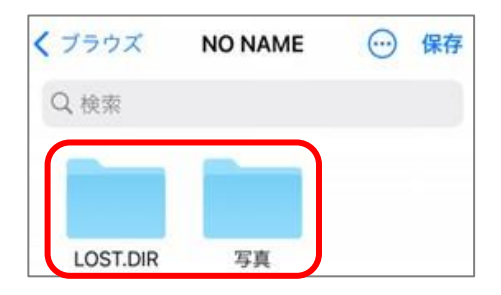

 
 ② 画面一番上が「ブラウズ」と表示していない場合は、 画面右下の「ブラウズ」をタップします。

③ ブラウズ表示の中にある「NO NAME」※をタップします。
 ※
 接続されているSDカードによって初期の名称が異なります。
 以下、SDカード名称の一例です。
 「NO NAME」「Untitled」など

④ 選択したSDカードの中が表示されるので、確認したい
 データをタップします。

#### 2. iPhone内の写真をSDカードに保存する場合

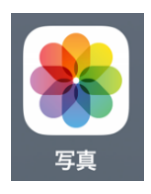

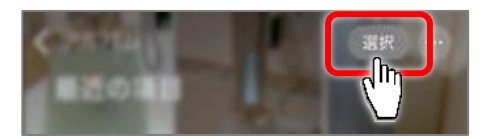

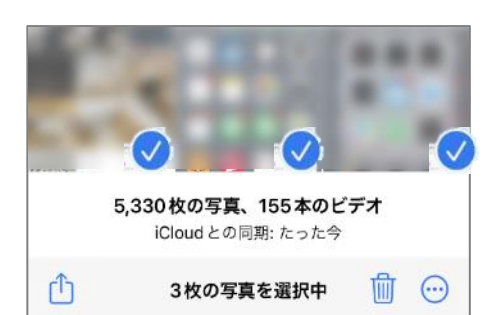

| <b>5,330 枚の写真、155本のビデオ</b><br>iCloudとの同期: たった今 |      |  |
|------------------------------------------------|------|--|
| 3枚の写真を選択中                                      | 10 😳 |  |
| アルバムに追加                                        | ā    |  |
| iCloud リンクをコピー                                 | Ø    |  |
| 文字盤作成                                          | Θ    |  |
| "ファイル"に保存                                      |      |  |
|                                                |      |  |
| く 戻る<br>「Min」」<br>ダウンロード  マ                    | ↔ 保存 |  |
| ▲ <b>人</b> 天希                                  |      |  |

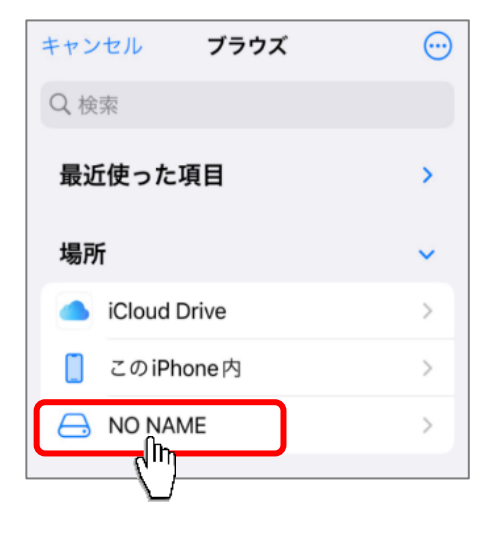

- ① iPhone内の「写真」アプリをタップします。
- ② 画面右上の「選択」をタップします。
- 3 コピーしたい写真をタップします。
   選択された写真は写真右下にチェックマークが 表示されます。
- ④ 画面右下の共有アイコン(左写真参照)をタップします。
- ⑤ 画面を下にスクロールさせて「"ファイル"に保存」を タップします。

- ⑥ 画面一番上が「ブラウズ」と表示していない場合は、
   画面左上の「く」を「ブラウズ」が表示するまで、

   タップしてください。
- ⑦ ブラウズが表示されたら、下の方に表示された
   「NO NAME」※をタップします。
   ※
   接続されているSDカードによって名称が異なります。
   以下、メモリ名称の一例です。
   初期設定で「NO NAME」「Untitled」などで表示されます。

| 🗸 ブラウズ | NO NAME                                                                                                | ── 保存                   |
|--------|----------------------------------------------------------------------------------------------------|-------------------------|
| Q 検索   |                                                                                                    | $\overline{\mathbb{V}}$ |
|        | 7442<br>7442<br>80<br>80<br>81<br>81<br>81<br>81<br>81<br>81<br>81<br>81<br>81<br>81<br>81<br>81<br>81 |                         |

⑧ 任意の保存先を選択し、画面右上の「保存」をタップします。これで写真の保存は完了です。

### Androidデバイスでの使いかた

Androidデバイスでは標準で搭載されいてるアプリ(「ファイルマネージャー」、「ファイル」、 「写真」など)を使って操作します。専用アプリのインストールは不要です。

※以下はAndroidスマートフォンで、Google標準アプリ「Files by Google」を使った操作の一例に なります。「Files by Google」アプリの操作方法の詳細についてはGoogle社HPをご確認ください。

#### 1. SDカードに保存されているデータを確認する場合

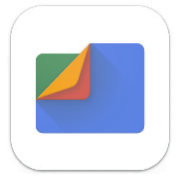

| すべての | のストレージ                        |                  |                        |
|------|-------------------------------|------------------|------------------------|
|      | <b>内部ストレー</b> シ<br>空き容量 32 GB | <b>中</b> US<br>空 | SB Device<br>き容量 16 GB |
|      | その他のストレ<br>5 クラウド             | C                |                        |

| JSB Device                                   | ⊞                                                                                                    | :                                                                                                    |
|----------------------------------------------|----------------------------------------------------------------------------------------------------|----------------------------------------------------------------------------------------------------|
| vice                                         |                                                                                                    |                                                                                                    |
| System Volume Information<br>21時間前           |                                                                                                    | :                                                                                                    |
| LOST.DIR<br>21時間前                            |                                                                                                    | :                                                                                                    |
| Screenshot_2024-10-04-14-05<br>305 KB, 40 分前 |                                                                                                    | :                                                                                                    |
|                                              | JSB Device E<br>vice<br>System Volume Information<br>21時間前<br>LOST.DIR<br>21時間前<br>Screenshot_2024-10-04-14-05<br>305 KB, 40 分前 | JSB Device 田<br>vice System Volume Information<br>21時間前<br>LOST.DIR<br>21時間前<br>Screenshot_2024-10-04-14-05<br>305 KB, 40 分前 |

- ① 「Files by Google」アプリをタップします。
- 画面を下へスクロールさせて「すべてのストレージ」内に ある「USB Device」※をタップします。
   ※
   お使いのデバイスによって、「SDカード」など表示が 異なる場合があります。
- ③ 選択したSDカードの中が表示されるので、確認したい データをタップします。

#### 2. Androidデバイス内の写真をSDカードに保存する場合

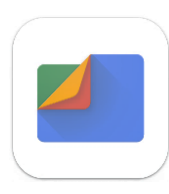

① 「Files by Google」アプリをタップします。

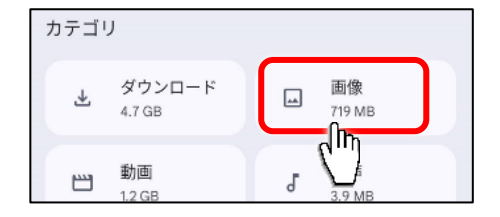

すべて Camera FLIROne Screenshots お気に 今日 O

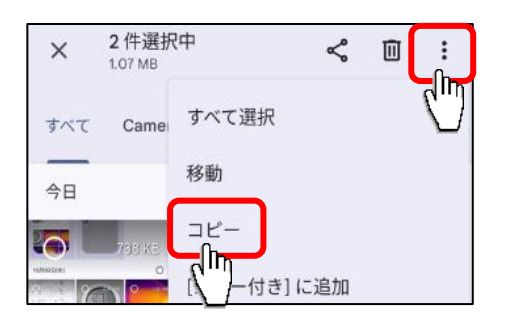

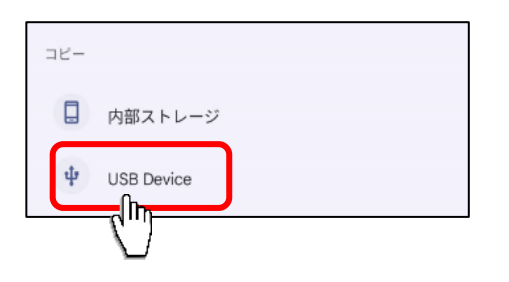

| ← (    | JSB Device        | ⊞ | F |
|--------|-------------------|---|---|
| US8 De | vice              |   |   |
|        | 新しいフォルダを追加        |   |   |
|        | LOST.DIR<br>9月20日 |   |   |
|        | 写真<br>2022年4月1日   |   |   |
|        | ✓ 22838-          |   |   |

② 「カテゴリ」内にある「画像」をタップします。

- 3 コピーしたい写真をタップします。
   選択された写真は写真左上にチェックマークが 表示されます。
- ④ 画面右上のメニューアイコン(:)をタップし、表示された
   メニューから「コピー」をタップします。

- ⑤ コピー先が表示されるので「USB Device」※を タップします。これでSDカードへ写真が保存されました。
   ※
   お使いのデバイスによって、「SDカード」など表示が 異なる場合があります。
- ⑥ 任意の保存先を選択し、画面下の「∨ ここにコピー」を タップします。これで写真の保存は完了です。

## 取りはずしかた

iPhone, iPadの場合

Androidデバイスの場合

パソコンの場合

- iPhone/iPadの電源ボタンを押し、画面表示をOFFに なっていることを確認し、本製品を取りはずす。
- 通知メニューに「USBドライブ」「取り外し」などの 表示が出ている場合は、「取り外し」をタップする。
- 2 Androidデバイスの電源ボタンを押し、画面がOFFに なっていることを確認し、本製品を取りはずす。
- タスクトレイ内の「ハードウェアを安全に取り外して メディアを取り出す」をクリックし該当のUSBデバイスを をクリックする。
  - 「ハードウェアの取り外し」が通知されたら、パソコンから 本製品を取りはずす。

### 製品仕様

| 型番            | NK-908                                           |
|---------------|--------------------------------------------------|
| サイズ           | 約 幅81 × 奥行51 × 高さ11 mm                           |
| 質量            | 約 15g                                            |
| 主な材質          | ABS、PC                                           |
| 本体色           | 白、黒                                              |
|               | USB Type-A(USB MicroB共用) ×1                      |
| 入出力コネクタ       | USB Type-C ×1                                    |
|               | Lightningコネクタ×1                                  |
| SDカードスロット     | 標準SDカード ×1, microSDカード ×1                        |
|               | 容量:最大1TB                                         |
| 適用SDカード       | 速度:Class10                                       |
|               | 規格:SD, SDHC, SDXC, microSD, microSDHC, microSDXC |
|               | iPhone iOS13以降 ※iPhone15(Type-Cコネクタ)も動作可能        |
| 適田デバイフお F7KOS | iPad iPadOS8以降 ※第10世代(Type-Cコネクタ)も動作可能           |
|               | Androidスマートフォン ※OTC機能が必要                         |
|               | パソコン Windows10以降搭載PC, MacOS, ChromeOS など         |

### アフターサービス

#### 故障かな?!と思ったときは・・・

ご使用中に異常が生じたときは、つぎの点をお調べください。

| こんなとき                              | お調べいただくところ                                 | なおしかた                                                                  |
|------------------------------------|--------------------------------------------|------------------------------------------------------------------------|
| SDカードが認識しません。                      | ブランド(メーカー)をご確認くださ<br>い。                    | ノーブランド品、またはブランド品でも<br>極端に安価なものは稀に認識しない場合<br>があります。ブランド品をお使いくださ<br>い。   |
| データが開けません。                         | デバイスに対応しているデータ形式では<br>ない。                  | デバイス毎に対応しているデータ形式が<br>あります。本製品が対応していてもデバ<br>イスが非対応の場合、開けない場合があ<br>ります。 |
| データ処理中(コピーまた<br>は移動)にエラーになりま<br>す。 | 500MB以上の大容量のデータを1度に処<br>理させていませんか?         | アプリが処理できず途中でエラーが発生<br>する場合がありますので、一度に処理す<br>るデータは500MB以下にしてくださ<br>い。   |
| データの処理(コピーまた<br>は移動)に時間がかかりま<br>す。 | iPhone/iPadで写真をiCloudに保存する<br>設定になっていませんか? | iPhone/iPadで設定> 写真をダウンロー<br>ド> オリジナルをダウンロードを選択し<br>てください。              |
| Andoroidデバイスで認識し<br>ません。           | OTG機能(USBホスト)はありますか?<br>無い場合は使用できません。      | OTG機能がある場合は、設定を有効にし<br>てください。詳しくはお使いのメーカー<br>にご確認ください。                 |
| iPhone, iPadで対応してい<br>ないと表示されます。   | 製品仕様に対応したモデルですか?                           | 製品仕様に記載の以前のモデルは対応し<br>ておりません。                                          |

**SOCIALTECH** ソシアルテック株式会社

〒955-0845 新潟県三条市西本成寺2-4-14 NKタウンサウス TEL 0256-47-1758 http://www.socialtech.jp